This guide is meant to support users in creating and submitting inspection reports in the Vehicle Safety BC Portal

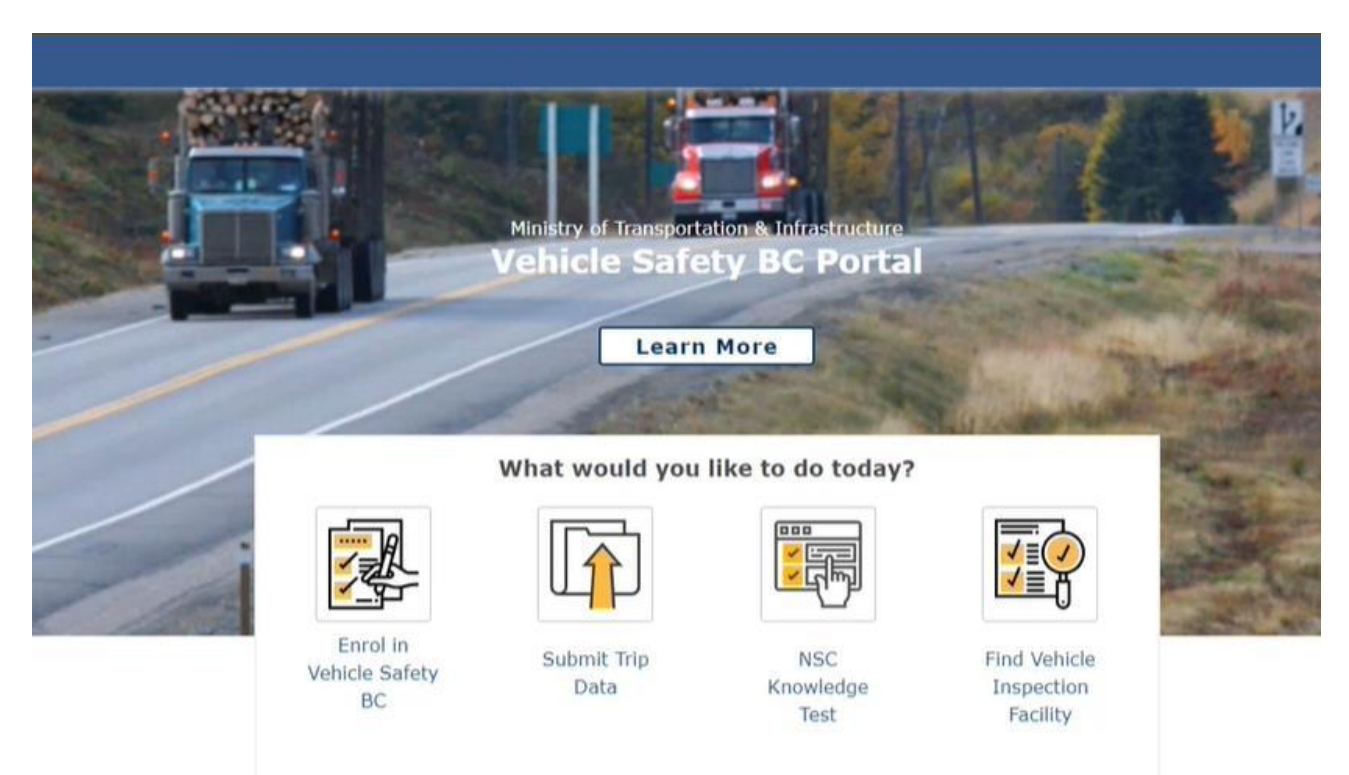

To get started please make sure you have your information for logging into the portal

Note: If you are primarily doing inspections, it is recommended that you log in using your Personal BCeID or BC Services Card which will allow you to create, declare and submit inspections.

#### **System Requirements**

We highly recommend the use of a modern browser (other than Microsoft Internet Explorer) when using the Vehicle Safety BC Portal including <u>Google Chrome</u> or <u>Mozilla Firefox</u>. Please use a recommended browser moving forward preferably without any browser extensions which can be a source of malware or unwanted behavior.

We also recommend that your computer/laptop/desktop OS and browser software is up to date, and to perform regular scans with anti-malware software to prevent any potential unwanted behavior by malware.

#### Step 1: Access the Portal

To get started, go to: https://vehiclesafetybc.gov.bc.ca/

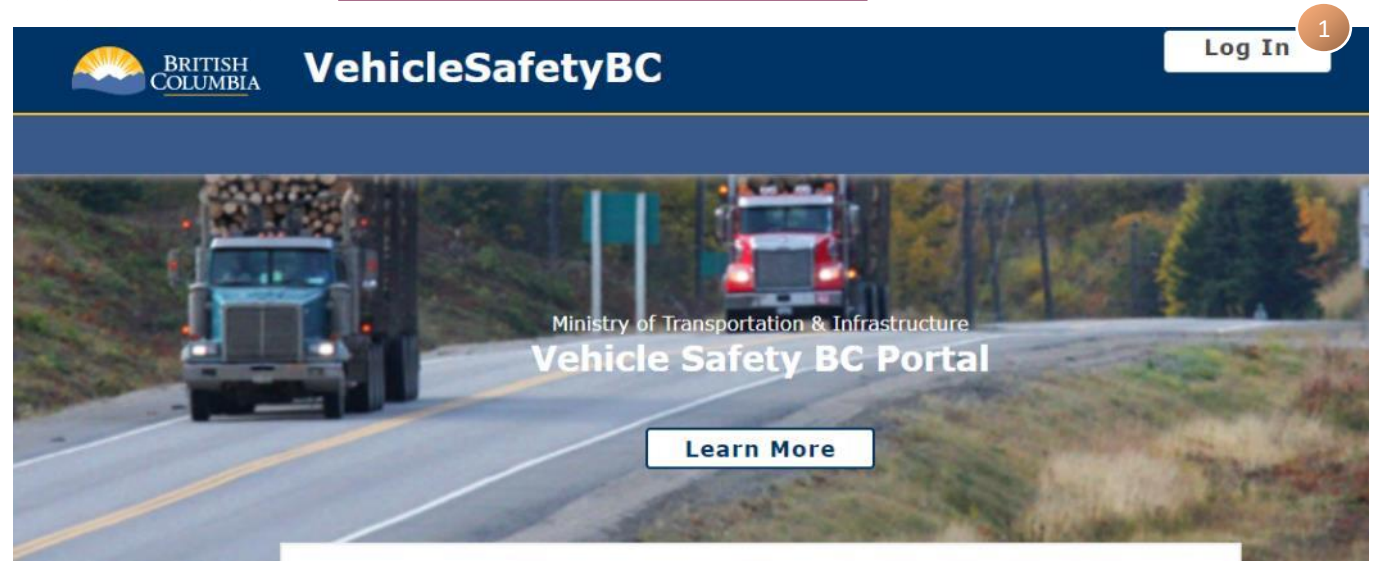

Click on Log In at the top right corner of the portal

#### Step 2: Log in

At the next screen, Log in with your BCeID and Password or BC Services Card

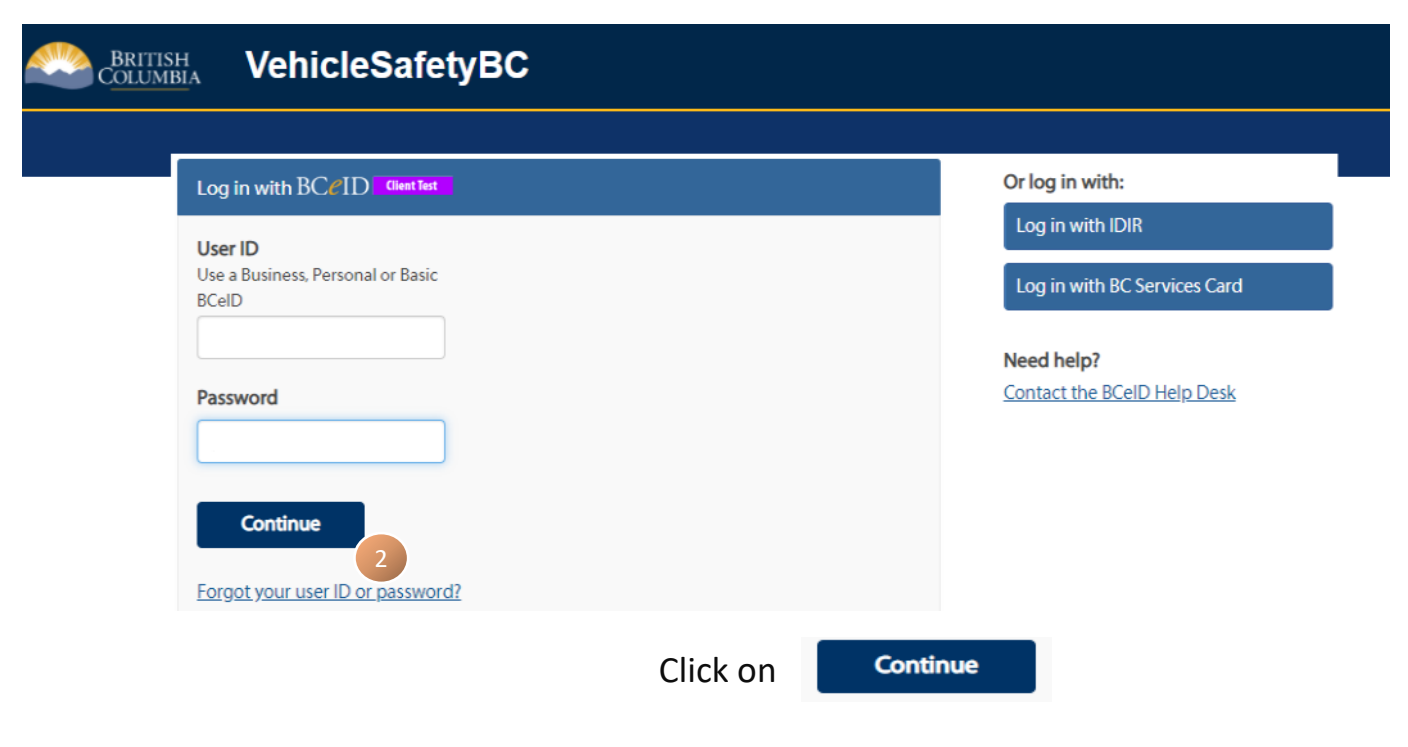

Page 2

#### **Step 3: Create Vehicle Inspection at Licensed Facility**

You will arrive at the Vehicle Safety BC Portal.

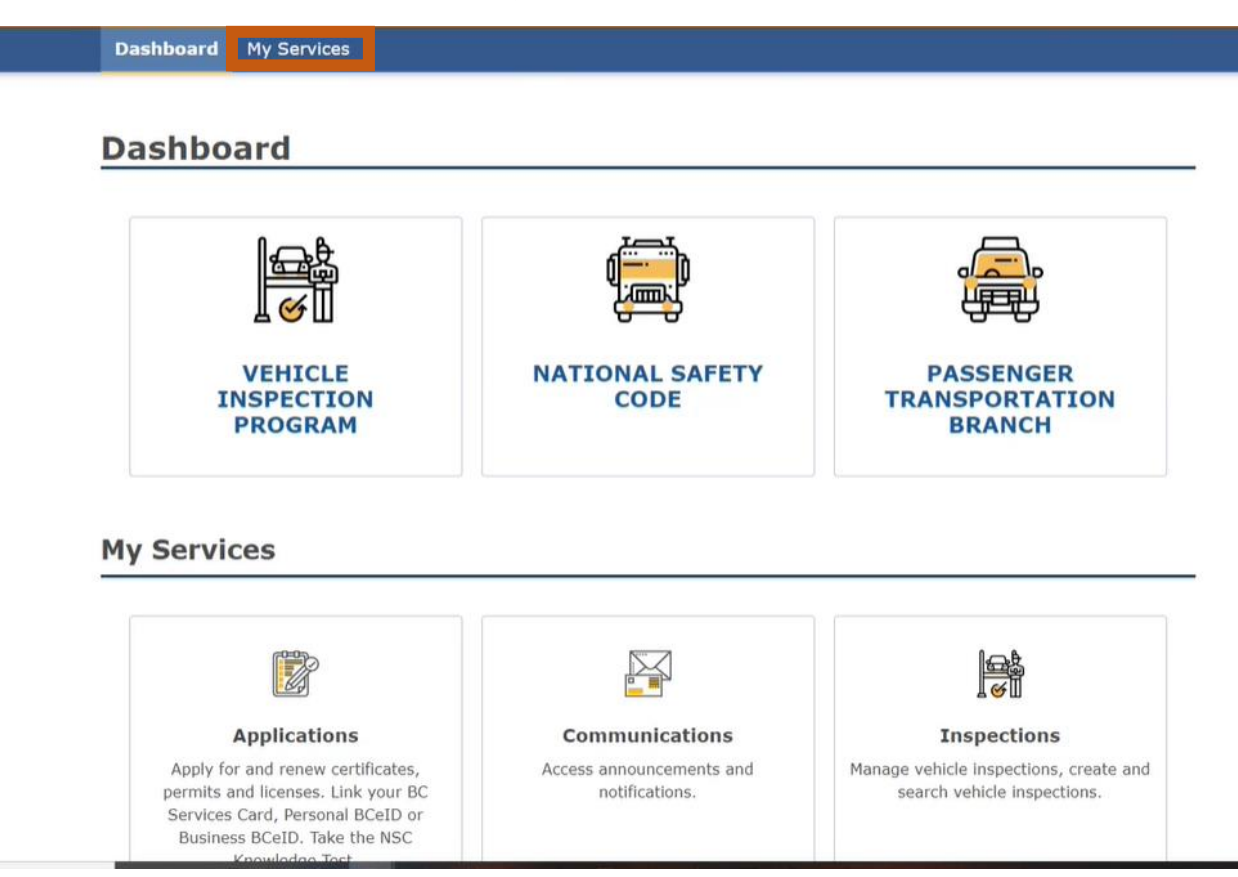

# Click on My Services at the top banner, then Inspections and select Create Vehicle Inspection at Licensed Facility.

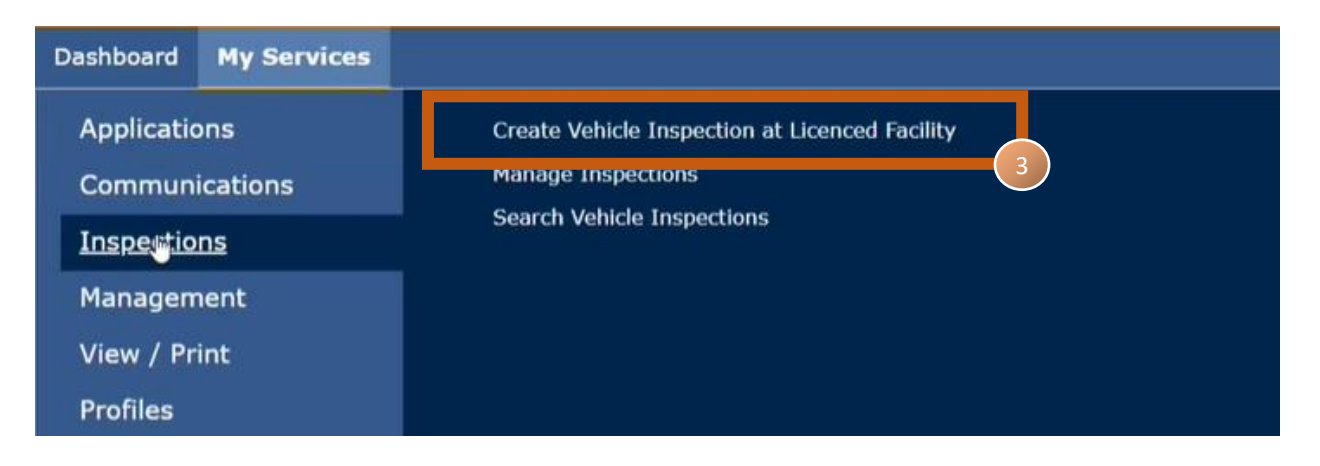

#### Step 4: Create Draft

In this section of the Create Inspection Report screen:

- Select **Facility Number** (Only active facilities licensed under your legal entity will appear in the drop down)
- Select Inspection Type: Complete / Correction / Re-inspection / Decal Replacement
- Select Private or Commercial Vehicle
- Enter in Work Order Number (Optional)

#### Then click Start

| Dashboard    | My Services |                                                                                                    |
|--------------|-------------|----------------------------------------------------------------------------------------------------|
| Create Draft |             | Create Inspection Report                                                                                              |
|              |             | Vehicle inspections must be compliant with all applicable vehicle inspection standards, expectations and regulations. |
|              |             | Facility Number       Choose a Facility Number                                                                        |
|              |             | Inspection Type (Select One)                                                                                          |
|              |             | Private or Commercial Vehicle                                                                                         |
|              |             | O Commercial                                                                                                    |
|              |             | Work Order Number (Optional)                                                                                          |
|              |             |                                                                                                    |
|              |             | Return to Dashboard Start                                                                                             |

#### Step 5: Vehicle ID

In this section of the Create Inspection Report screen:

- Select Vehicle Jurisdiction
- Enter in **BC Vehicle Registration Number**
- Enter in Vehicle Identification Number (VIN)

#### Then click Continue

Tip

| hicle Details<br>sign & View/Print | CVIP - 20000                                                                | 387                                               |                                                                           |          |
|------------------------------------|-----------------------------------------------------------------------------|---------------------------------------------------|---------------------------------------------------------------------------|----------|
| >> Cancel Inspection Report        | Facility:<br>Facility Number:<br>Date & Time Created:<br>Work Order Number: | Ballarat Garage 21<br>S20047<br>2021-Nov-30 15:09 | Inspection Type:<br>Vehicle Jurisdiction:<br>Registration Number:<br>VIN: | Complete |
|                                    | Vehicle Jurisdiction British Columbia BC Vehicle Registration 1             | ~<br>Number                                       |                                                                           |          |
|                                    | Vehicle Identifiction Num<br>Enter up to full VIN for BC v                  | nber (VIN)<br>rehicle (Recommended:               | Last 6)                                                                   |          |
|                                    |                                                                             |                                                   |                                                                           | Contin   |
|                                    |                                                                             |                                                   |                                                                           |          |

but the Vehicle Identification Number must be entered in full. If the vehicle has never been registered in any jurisdiction or has a new BC assigned VIN, please select 'No Jurisdiction'.

#### Step 5: Vehicle Details – Inspection Class and Reason

In this section of the Create Inspection Report screen:

- Select Inspection Class (1 to 6)
- Select Reason for Inspection: The options for Reason for inspection will vary depending on whether a commercial or private vehicle inspection report has been selected.

| Create Draft                        | Create Inspection Report - CVIP                                               |                                                   |                                                                           |                                                            |  |
|-------------------------------------|-------------------------------------------------------------------------------|---------------------------------------------------|---------------------------------------------------------------------------|------------------------------------------------------------|--|
| Vehicle Details Assign & View/Print | CVIP - 20000387                                                               |                                                   |                                                                           |                                                            |  |
| >> Cancel Inspection Report         | - Facility:<br>Facility Number:<br>Date & Time Created:<br>Work Order Number: | Ballarat Garage 21<br>S20047<br>2021-Nov-30 15:09 | Inspection Type:<br>Vehicle Jurisdiction:<br>Registration Number:<br>VIN: | Complete<br>British Columbia<br>46464<br>2WLPSDCJ2YK963235 |  |
|                                     | Inspection Class                                                              |                                                   |                                                                           | C3                                                         |  |
|                                     | (Select One) Reason for Inspection                                            |                                                   | ~                                                                         |                                                            |  |
|                                     | (Select One)                                                                  | ~                                                 |                                                                           |                                                            |  |
|                                     | Vehicle Details                                                               |                                                   |                                                                           |                                                            |  |
|                                     | Vehicle Year:                                                                 | 2000                                              |                                                                           |                                                            |  |
|                                     | Make:                                                                         | WESTERN ST                                        |                                                                           |                                                            |  |
|                                     | Model:                                                                        |                                                   |                                                                           |                                                            |  |

#### Continue to scroll down to enter in Vehicle Details

| Helpful<br>Tip | Create Draft Vehicle ID Vehicle Details Assign & View/Print | Please note that the progress bar on the left<br>side that show where you are in the process.<br>As you complete each step it will check off<br>your progress.<br>At any time, you can hit Cancel Inspection |
|----------------|-------------------------------------------------------------|----------------------------------------------------------------------------------------------------|
|                | >> Cancel Inspection Report                                 | Report to cancel the inspection report process.                                                                                                    |

#### Step 6: Vehicle Details – Brake Types and Odometer Readings

In this section of the Create Inspection Report screen:

- Select **Brake Type:** Air / Air Over Hydraulic / Hydraulic / Electric / No Brakes
- Enter **Plate Number** (Optional)
- Enter Odometer reading and select appropriate units
- Enter Hub Odometer reading and select appropriate units
- Enter Unit / Fleet Number (Optional)

| Vehicle Details        |               |
|------------------------|---------------|
| Vehicle Year:          | 2000          |
| Make:                  | WESTERN ST    |
| Model:                 |               |
| Body Style:            | Logging Truck |
| Licenced GVW (kg):     | 48500         |
| Fuel Type:             | Diesel        |
| Brake Type             |               |
| (Select One)           | ~             |
| Plate Number (Optional | )             |
| T13910                 |               |
| Odometer               |               |
|                        | KM ~          |
| Hub Odometer           |               |
|                        | KM Y          |
| Unit/Fleet Number (Op  | tional)       |
|                        |               |

Continue to scroll down to enter in Vehicle Details

#### Step 7: Vehicle Details – Vehicle Owner / Lessee Details

In this section of the **Create Inspection Report** screen, please enter in the vehicle owner / lessee information as appropriate

| Vehicle Owner/Lessee Details |                         |
|------------------------------|-------------------------|
| Surname                      |                         |
| I                            |                         |
| Civen Neme 1                 |                         |
|                              |                         |
|                              |                         |
| Given Name 2 (Optional)      |                         |
|                              |                         |
| Given Name 3 (Ontional)      |                         |
|                              |                         |
|                              |                         |
| Address 1                    |                         |
|                              |                         |
| Address 2 (Optional)         |                         |
|                              |                         |
|                              |                         |
| Address 3 (Optional)         |                         |
|                              |                         |
| Province                     |                         |
| British Columbia 🗸           |                         |
| City.                        |                         |
|                              |                         |
| Ganges                       |                         |
| Country                      |                         |
| Canada ~                     |                         |
|                              |                         |
| Postal Code/Zip              |                         |
| g4g4g4                       | 6                       |
|                              |                         |
| << Previous Page             |                         |
| Save for Later               | Proview Draft & Continu |
| Save for Later               | Freview Drait & Continu |

Once completed then please select **Preview Draft & Continue** 

Page 8

#### Step 8: Assign & View/Print

Select an Authorized Inspector (AI) to assign the inspection report to **or** leave it as 'unassigned'. Note that only active AIs with the appropriate qualifications and endorsements will appear on the drop-down list. If you need to invite / remove a team member (e.g., Authorized Inspector), you can use to the My Team option on the Vehicle Safety BC Portal

At this time, the inspection report is ready to be completed by an AI.

You may also choose to View / Print Draft Report for your own records

| Dashboard My Servi                      | ces                                                                                                    |                        |                        |                                   |  |
|-----------------------------------------|----------------------------------------------------------------------------------------------------|------------------------|------------------------|-----------------------------------|--|
| Create Draft Vehicle ID Vehicle Details | Create Insp                                                                                                    | ection Rep             | ort - CVIP             | - 20000387                        |  |
| Assign & View/Print                     | Assign & View/Print You have successfully created this Inspection Report. You can assign this Inspection to a qualified Inspector or leave it as 'Unassigned' where it will be available for pickup by any qualified Inspector. |                        |                        |                                   |  |
| >> Cancel Inspection Repor              | Assign To                                                                                                    |                        |                        |                                   |  |
|                                         | Unassigned                                                                                                    |                        |                        | <ul> <li>Assign Report</li> </ul> |  |
|                                         | Return to My Inspect<br>Facility & Inspect                                                                                                    | ctions<br>ion Details  | 🛛 🛛 View               | //Print Draft Report              |  |
|                                         | Facility:                                                                                                    | Ballarat Garage 21     | Inspector:             | Unassigned                        |  |
|                                         | Facility Number:                                                                                                    | S20047                 | Inspector Number       | 1                                 |  |
|                                         | Inspection Class:                                                                                                    | Class 2 - Heavy Vehicl | e with LGVW 5501 kg or | more                              |  |
|                                         | Inspection Type:                                                                                                    | Complete               |                        |                                   |  |
|                                         | Inspection Reason:<br>Work Order<br>Number:                                                                                                    | Annual                 |                        |                                   |  |
|                                         | Vehicle Details                                                                                                    |                        |                        |                                   |  |

Please note that once you Assign the Report you will not be able to go back and edit any previously entered information.

Helpful Tip If you need to invite / remove a team member (e.g., Authorized Inspector), you can use to the My Team option on the Vehicle Safety BC Portal

#### Step 9: Search for Inspection to Manage

You, or another AI, will now need to go to Manage Inspections to find the inspection you just created.

Click on My Services at the top banner, then Inspections and select Manage Inspections.

| Dashboard My Servic            | es                                                                  |
|--------------------------------|---------------------------------------------------------------------|
| Applications<br>Communications | Create Vehicle Inspection at Licenced Facility Manage Inspections 9 |
| Inspections                    | Search Vehicle Inspections                                          |
| Management                     |                                                                     |
| View / Print                   |                                                                     |
| Profiles                       |                                                                     |

#### Step 10: Select Inspection to process

At this screen, all inspections assigned to you as we as all unassigned inspections will be located here. Select the desired inspection, by clicking on the blue inspection number, to begin.

Dashboard My Services

#### Manage Inspections

| Inspection # 👻 | Insp. Type 🗘      | Created Date 💠 | Facility # 🗘 | Assigned AI 🔅 | Jur./Reg. # 💠 | VIN               |
|----------------|-------------------|----------------|--------------|---------------|---------------|-------------------|
| 20000387       | CVIP - Complete   | 2021-Nov-30    | S20047       | THREE, TRAN   | BC 46464      | 2WLPSDCJ2YK963235 |
| 20000381       | PVIP - Complete   | 2021-Nov-25    | S20047       | Unassigned    | BC 42012      | WAUCB28D0XA312718 |
| 20000380       | PVIP - Complete   | 2021-Nov-25    | S20047       | Unassigned    | AB            | WAUCB28D0XA312718 |
| 20000361       | CVIP - Complete   | 2021-Nov-19    | S20047       | THREE, TRAN   | BC 6416026    | 2FVN2XY91LV348598 |
| 20000237       | PVIP - Complete   | 2021-Aug-10    | S20047       | THREE, TRAN   | BC 08976868   | 1G1BN81Y0LA124063 |
| 20000232       | PVIP - Complete   | 2021-Aug-10    | S20047       | THREE, TRAN   | BC 4554420    | 1HTSCAAPXWH514615 |
| 20000161       | CVIP - Correction | 2021-May-27    | S20047       | THREE, TRAN   | BC 3084       | 3VWSA29M2XM006104 |
| 20000137       | CVIP - Complete   | 2021-May-07    | S20047       | THREE, TRAN   | BC 46464      | 2WLPSDCJ2YK963235 |
| 20000136       | PVIP - Cojnplete  | 2021-May-07    | S20047       | THREE, TRAN   | BC 25269      | 3VWSA29M8XM092552 |
|                |                   |                |              |               |               |                   |

Show 10 + entries

#### **Step 11: Inspection Results**

Enter in inspection results for each item.

- P = Passed
- R = Repaired
- PC = Passed with Caution
- F = Failed
- NA = Not applicable

Helpful Tip A comment is required for all entries not assigned a 'Pass' result but can optionally be added for any inspection item.

Note: the first inspection item for inspection is '**VIP**'. Please assign it a pass result as this item will soon be phased out.

| Dashboard                         | My Services |                    |                    |                       |                    |  |
|-----------------------------------|-------------|--------------------|--------------------|-----------------------|--------------------|--|
| Inspection Results Measurements   |             | CVIP - 20000387    |                    |                       |                    |  |
| Preview & Submit     Confirmation |             | Facility:          | Ballarat Garage 21 | Inspector:            | THREE, TRAN AUBREY |  |
|                                   |             | Facility Number:   | S20047             | Inspector Number:     | 300044             |  |
| >> Cancel Inspection Report       |             | Inspection Class:  | Class 2            | Vehicle Jurisdiction: | British Columbia   |  |
|                                   |             | Inspection Type:   | Complete           | Inspection Reason:    | Annual             |  |
|                                   |             | Registration Numbe | r: 46464           | VIN:                  | 2WLPSDCJ2YK963235  |  |
|                                   |             | Work Order Number  | r:                 |                       |                    |  |

# **Enter Inspection Results**

| Legend: P = Passed R = Repaired (same day) PC = Passed with Caution F = Failed NA = Non-Applicable |             |          |                                                          |  |  |
|----------------------------------------------------------------------------------------------------|-------------|----------|----------------------------------------------------------|--|--|
| Items Inspected                                                                                    | Result      | Comments | Assign a pass to the VIP item as it will be soon removed |  |  |
| VIP                                                                                                | P R PC F NA |          | + Add Comment                                            |  |  |
| Vehicle Identification (VIN)                                                                       | P R PC F NA |          | + Add Comment                                            |  |  |
| Section 1 - Power Train                                                                            | P R PC F NA |          | + Add Comment                                            |  |  |
| Section 2 - Suspension                                                                             | P R PC F NA |          | + Add Comment                                            |  |  |
| Section 3 - Brake System                                                                           | P R PC F NA |          | + Add Comment                                            |  |  |

#### **Step 12: Inspection Results**

Enter an inspection result for each inspection item and select **Save & Continue** to proceed.

| Items Inspected                                    | Result      | Comments       |                 |
|----------------------------------------------------|-------------|----------------|-----------------|
| VIP                                                | PRPCFNA     |                | + Add Comment   |
| Vehicle Identification (VIN)                       | P R PC F NA |                | + Add Comment   |
| Section 1 - Power Train                            | PRPCFNA     |                | + Add Comment   |
| Section 2 - Suspension                             | P R PC F NA |                | + Add Comment   |
| Section 3 - Brake System                           | R PC F NA   |                | + Add Comment   |
| Section 3A - Air Brakes                            | P R PC F NA |                | + Add Comment   |
| Section 4 - Steering                               | PRPCFNA     |                | + Add Comment   |
| Section 5 - Instruments and Auxiliary<br>Equipment | P R PC F NA |                | + Add Comment   |
| Section 6 - Lamps                                  | P R PC F NA | replaced       | 🕼 Edit Comment  |
| Section 7 - Electrical System                      | P R PC F NA |                | + Add Comment   |
| Section 8 - Frame and Body                         | P R PC F NA |                | + Add Comment   |
| Section 9A - Tires                                 | P R PC F NA |                | + Add Comment   |
| Section 9B - Wheels                                | P R PC F NA |                | + Add Comment   |
| Section 10 - Coupling Devices                      | P R PC F NA |                | + Add Comment   |
| Section 11 - Other Vehicle<br>Components           | PRPCFNA     |                | + Add Comment   |
|                                                    |             |                | 2016            |
| Return to My Inspections                           |             | Save for Later | Jave & Continue |

#### Step 13: Measurements

Select the Number of Axles and click on Enter.

#### ✓ Inspection Results CVIP - 20000387 Measurements Preview & Submit Facility: Ballarat Garage 21 Inspector: THREE, TRAN AUBREY Confirmation Facility Number: S20047 **Inspector Number:** 300044 Vehicle Jurisdiction: **Inspection Class:** Class 2 British Columbia >> Cancel Inspection Report Inspection Reason: Inspection Type: Complete Annual VIN: 2WLPSDCJ2YK963235 Registration Number: 46464 Work Order Number:

# **Enter Measurements**

| 3 |    | ~   | Enter |
|---|----|-----|-------|
| 1 | P. |     |       |
| 2 | 13 |     |       |
| 3 |    | - 1 |       |
| 4 |    | - 1 |       |
| 5 |    |     |       |
| 6 |    |     |       |
| 7 |    |     |       |
| 8 |    |     |       |
| 9 |    |     |       |

#### **Step 14: Measurements**

Once you select the number of axles, the screen will refresh with the appropriate measurement fields required. Select measurement unit and enter in the measurement information.

| Air Brake  | e Chamber<br>nter the chamb | Type, Siz    | e and P   | ush Rod Strol     | ke Measureme                                                                                                    | ents        | Millimeters  Millimeters Inches | 10 |
|------------|-----------------------------|--------------|-----------|-------------------|----------------------------------------------------------------------------------------------------|-------------|---------------------------------|----|
| Select mea | nsurement un                | it 🔤         | inches    | ~                 |                                                                                                    |             |                                 |    |
| Axles      | Туре                        | Size         | e         | Slack Adj.        | Left                                                                                                    |             | Right                           |    |
| 1 (Front)  | Bolt                        | ~ A          |           | ~ N/A             | ✓ Select                                                                                                    | ~           | Select Y                        |    |
| 2          | Bolt                        | ~ A          |           | ~ N/A             | Select                                                                                                    | -           | Select ~                        |    |
| 3          | Bolt                        | ~ [A         |           | ~ N/A             | <ul> <li>✓</li> <li>✓</li></ul> |             | Select ~                        |    |
| omments    | (Air Brake Chi              | amber Type,  | Size and  | Push Rod Stroke M | Measuren 5/8"                                                                                                    |             |                                 |    |
|            |                             |              |           |                   | 3/4"                                                                                                    |             |                                 |    |
|            |                             |              |           |                   | 7/8"<br>1"                                                                                                    |             |                                 |    |
| ir Brake   | e Camshaft                  | Rotation     | Measu     | rement            | 1-1/8"<br>1-1/4"                                                                                                    |             |                                 |    |
| Axles      |                             | Left (degre  | es)       |                   | 1-3/8"                                                                                                    | ght (degree | s)                              |    |
| 1 (Front)  |                             |              |           |                   | 1-1/2"                                                                                                    |             |                                 |    |
| 2          |                             |              |           |                   | 1-3/4"                                                                                                    |             |                                 |    |
| 3          |                             |              |           |                   | 2"                                                                                                    | -           |                                 |    |
|            |                             | L            |           |                   | 2-1/8"                                                                                                    |             |                                 |    |
|            | (Air Brako Car              | mchaft Rotat | ion Measu | uraments)         | 2-1/4"                                                                                                    |             |                                 |    |

Helpful Tip You can use either millimetres or inches based on your preference, however, the final pdf will display in millimeters.

#### **Step 15: Measurements**

Based on the vehicle type and # of axles, enter in measurements as needed.

#### Brake Lining/Pad Measurement

| Select measu | Irement unit Millimeters      | 3    |       |
|--------------|-------------------------------|------|-------|
| Axles        | Lining/Pad                    | Left | Right |
| 1 (Front)    | Lining (Shoe) ~               |      |       |
| 2            | Lining (Shoe) ~               |      |       |
| 3            | Lining (Shoe) ~               |      |       |
| Comments (E  | Brake Lining/Pad Measurement) |      |       |
|              |                               |      |       |

#### **Rotor Thickness or Drum Inside Diameter Measurement**

| Select measu | urement unit | Millimeters ~ |       |
|--------------|--------------|---------------|-------|
| Axles        | Rotor/Drum   | Left          | Right |
| 1 (Front)    | Drum         | ~             |       |
| 2            | Drum         | ~             |       |
| 3            | Drum         | ~ [           |       |
| Comments (7  | Tread Depth) |               |       |
|              |              |               |       |

Inspection Start Date

30-Nov-2021

30-Nov-2021

Inspection Start Time

| Inspection | Completion | Date |
|------------|------------|------|

曲

益

te Inspection Completion Time

O

0

#### **Step 16: Inspection Time and Comments**

At the bottom of the measurement page, enter in:

- The time and date that you started and completed the physical inspection
- Any inspection comments (optional)
- Yes or No to Has the Vehicle Been Road Tested?
- Name of the person who road tested
- When the vehicle was road tested: Before / After / Before and After Inspection
- **Decal Number** (note the first two characters will always be letters e.g., FO not F0)
- Decal Expiry Date will auto populate if you have chosen Semi annual or annual as your reason for inspection, otherwise chose your expiry date from the dropdown.

#### Click Save and Continue

|                                    |                |                        |                               | If one or more inspection results are                  |  |  |
|------------------------------------|----------------|------------------------|-------------------------------|--------------------------------------------------------|--|--|
| 30-Nov-2021                        | 3:26 PM        |                        | Helpful                       | failed and the vehicle is a                            |  |  |
|                                    |                |                        | Тір                           | commercial vehicle, an interim decal                   |  |  |
|                                    | ^              | ^                      |                               | (14-day) can optionally be entered.                    |  |  |
| 30-Nov-2021                        | 03 :           | 26 PM                  |                               |                                                        |  |  |
|                                    | ~              | *                      |                               |                                                        |  |  |
| Please Note: Inspection Completio  |                | neans the date and dme | the vehicle inspection was co | mpleted and a Pass or Fail                             |  |  |
| result was issued by the Authorize | ed Inspector.  |                        |                               |                                                        |  |  |
| Inspection Comments (Optiona       | 1)             |                        |                               |                                                        |  |  |
|                                    |                |                        |                               |                                                        |  |  |
| Has this Vehicle Been Road T       | ested?         |                        |                               |                                                        |  |  |
| • Yes O                            | No             |                        | When en                       | tering a decal number, if you receive                  |  |  |
|                                    |                |                        | this warr                     | ning, just click <b>Yes</b> to add the decal.          |  |  |
| Name of person who road te         | sted           |                        |                               | Varning                                                |  |  |
|                                    |                |                        | -                             |                                                        |  |  |
| When was the vehicle road to       | ested?         | (                      | Helpful                       | ecal FO12231 does not yet exist in decal inventory for |  |  |
| Select                             | ~              |                        | fa fa                         | cility S20045. Would you like to add it?               |  |  |
| Decal Number                       | Decal Expiry D | ate                    |                               |                                                        |  |  |
| Dequired                           | 30-Nov-2022    | ~                      |                               |                                                        |  |  |
| Required                           |                |                        |                               | Yes                                                    |  |  |
| << Previous Page                   |                |                        |                               |                                                        |  |  |
| Return to My Inspections           |                |                        | Save for Later                | Save & Continue                                        |  |  |
|                                    |                |                        |                               |                                                        |  |  |

Page 16

#### **Step 17: Preview Inspection**

Review and ensure all information is correct before submitting by clicking on the **Submit Inspection Report** button at the bottom of the screen.

| Dashboard                                                        | My Services                 |                                                                                                    |                                                                           |                                                                                        |                                                                                 |
|------------------------------------------------------------------|-----------------------------|----------------------------------------------------------------------------------------------------|---------------------------------------------------------------------------|----------------------------------------------------------------------------------------|---------------------------------------------------------------------------------|
| Inspection R Measuremen Preview & S Confirmation >> Cancel Inspe | esults<br>ts<br>Submit<br>n | <b>CVIP - 2000</b><br>Facility:<br>Facility Number:<br>Inspection Class:<br>Inspection Type:<br>Registration Number<br>Work Order Number | DO387<br>Ballarat Garage 21<br>S20047<br>Class 2<br>Complete<br>er: 46464 | Inspector:<br>Inspector Number:<br>Vehicle Jurisdiction:<br>Inspection Reason:<br>VIN: | THREE, TRAN AUBREY<br>300044<br>British Columbia<br>Annual<br>2WLPSDCJ2YK963235 |

# **Preview Results, Declare & Submit**

Please review and submit by clicking the "Submit Inspection Report" button at the bottom when ready.

#### Inspection Results: P - PASS

Inspection Results: P - PASS (One or more Inspected Item Result has Pass with Caution, Repaired, or Not Applicable)

#### Vehicle Details

| Vehicle Jurisdiction: | British Columbia | VIN:          | 2WLPSDCJ2YK963235 |
|-----------------------|------------------|---------------|-------------------|
| Registration Number:  | 46464            | Vehicle Year: | 2000              |
| Make:                 | WESTERN ST       | Model:        |                   |
| Body Style:           | Logging Truck    | Plate Number: | T13910            |

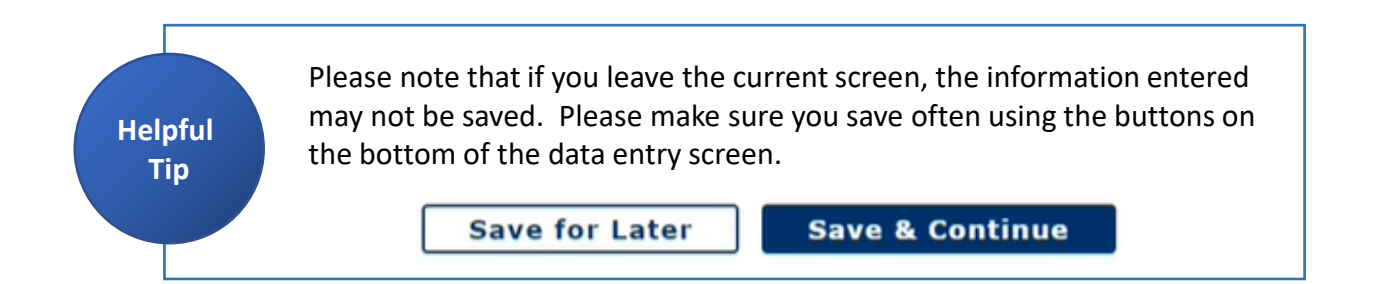

#### Step 18: Declare and Submit

Only the Authorized Inspection who performed the inspection is legally entitled to submit the inspection report. Ensure that your name appears in the declaration and check the declaration box to submit the inspection.

| 3                                | 1       | 1 | 1                    | 1                    |  |  |  |  |  |
|----------------------------------|---------|---|----------------------|----------------------|--|--|--|--|--|
| Comments:                        |         |   |                      |                      |  |  |  |  |  |
| Inspection Con                   | nments: |   | хсхсхс               |                      |  |  |  |  |  |
| Inspection Start Date/Time:      |         |   | 30-Nov-2021 03:10 PM |                      |  |  |  |  |  |
| Inspection Completion Date/Time: |         |   | 30-Nov-2021 03:      | 30-Nov-2021 03:26 PM |  |  |  |  |  |
| Road Tested?:                    |         |   | No                   |                      |  |  |  |  |  |
| Decal Number:                    |         |   | BF11987              |                      |  |  |  |  |  |
| Decal Expiry Date:               |         |   | 2022-Nov-30          |                      |  |  |  |  |  |

#### **Inspector Declaration**

By checking this box, I, THREE, TRAN AUBREY, declare that this vehicle has been inspected to the requirements of the Motor Vehicle Act and Regulations.

#### << Previous Page

**Return to My Inspections** 

Submit Inspection Report

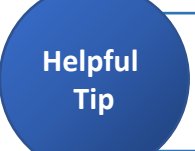

If you have completed the inspection while logged in with your Business BCeID, you must save the inspection and then switch to your BC Services Card or Personal BCeID to declare and submit the inspection.

#### **Step 19: Confirmation of Submission**

You have now successfully submitted an inspection report.

To print the inspection report, click on View/Print Inspection Report

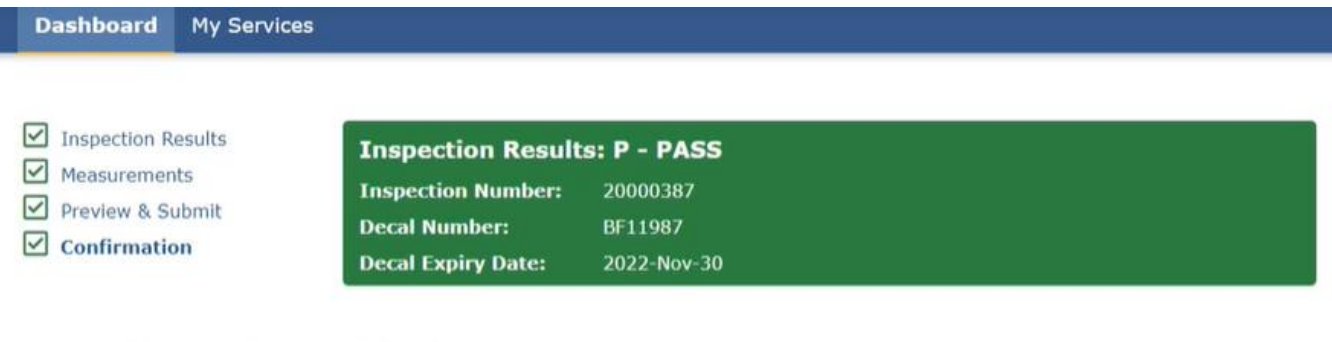

# Confirmation of Submission

You have successfully submitted an inspection report with an inspection number of 20000387.

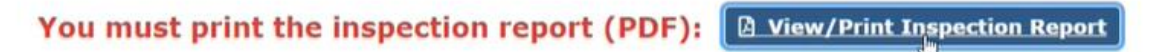

**Return to My Inspections** 

Congratulations you have now completed an inspection report.